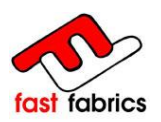

# Site d'Achat En ligne Fast Fabrics

# http://extranet.fastfabrics.com

| fast fabrics                                                                                                   |                                                                                               | Austrandication pile                                                                              |                                                                                                 |
|----------------------------------------------------------------------------------------------------|-----------------------------------------------------------------------------------------------|---------------------------------------------------------------------------------------------------|-------------------------------------------------------------------------------------------------|
| Confeccioni<br>Le invitarnos a que navegu<br>tiene.<br>No dude en contactar con                                | stas al servicio<br>e por nuestra web y descubra las i<br>nosotros a travéde la web o en la d | profesional<br>ncreibles prestaciones de este producto<br>rección de correo electrónico info@fasi | o y la infinidad de usos y aplicaciones que<br>tfabrics.com para cualquier duda o               |
| aclaración le pueda surgir: Cree su cuenta Escriba su correo electrónico Correo electrónico Correo electrónico | co para crear su cuenta.                                                                      | ¿Ya está regi<br>Correo electró<br>Contraseña                                                     | istrado?                                                                                        |
| Cree su cuenta<br>Nuestros productos<br>Cambio de Iona<br>Bonbalina                                            | <b>Nuestras marcas</b><br>Dickson<br>Sauleda                                                  | Identifica<br>2.Ha olvidado r<br>Tu cuenta<br>Historial y detales de pedidos<br>Direcciones       | actón<br>au contraseñe?<br>Contacta con nosotros<br>1 - 0-34 972 172 800<br>nofo@tatatexics.com |

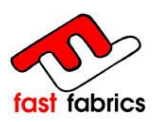

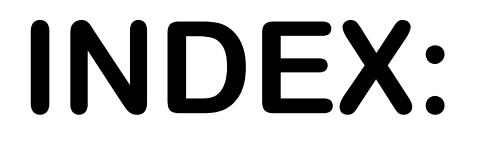

| 1.  | Cor | nditic | ons requises:                                        | 3 |
|-----|-----|--------|------------------------------------------------------|---|
| 2.  | Aco | cès à  | la page web:                                         | 3 |
| 3.  | Pag | ge d'a | accueil du site d'achat on-line Fast Fabrics :       | 4 |
| 4.  | Mo  | difica | ation de vos informations personnelles :             | 5 |
| 5.  | Ges | stion  | des adresses d'envoi :                               | 6 |
| 6.  | Sai | sie d  | es commandes :                                       | 7 |
| 6   | 6.1 | Écra   | an de sélection du produit:                          | 7 |
| 6   | 6.2 | Con    | nfiguration du réentoilage:                          | 8 |
|     | 6.2 | .1     | Sélection de la toile:                               | 8 |
|     | 6.2 | .2     | Configuration des mesures et finitions de la toile:1 | 0 |
|     | 6.2 | .3     | Ajouter et configurer le lambrequin:1                | 3 |
|     | 6.2 | .4     | Ajouter et configurer le renfort de lyre:1           | 7 |
|     | 6.2 | .5     | Prévisualisation du réentoilage: 1                   | 8 |
| 6   | 6.3 | Con    | figuration du Lambrequin:1                           | 9 |
|     | 6.3 | .4     | Sélection de la toile:                               | 0 |
|     | 6.3 | .5     | Configuration mesures et finitions du lambrequin:2   | 0 |
|     | 6.3 | .6     | Prévisualisation du lambrequin: 2                    | 4 |
| 6   | 6.4 | Con    | figuration du Métrage:2                              | 5 |
| 6   | 6.5 | Men    | u Latéral au Panier :                                | 7 |
| 7.  | Cor | nfirm  | ation de la Commande : 2                             | 8 |
| 8.  | His | toriq  | ue des Commandes :                                   | 7 |
| 9.  | Que | estio  | ns Fréquentes:                                       | 9 |
| 10. | A   | ide e  | et Utilités:                                         | 0 |

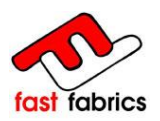

#### 1. Conditions requises:

Avoir une connexion à Internet, Navigateur Internet Explorer 7 ou supérieur, Firefox 15.0 ou supérieur.

#### 2. Accès à la page web:

Pour accéder au site d'achat en ligne, veuillez saisir : <u>http://extranet.fastfabrics.com</u> ou entrez sur la page web : <u>www.fastfabrics.com</u> , rubrique ACHAT EN LIGNE.

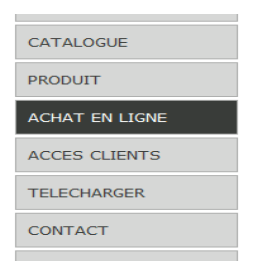

Saisir votre e-mail et votre mot de passe pour accéder au site d'achat on-line. Si vous n'avez pas de mot de passe, vous devez créer votre compte en cliquant sur l'icône suivante.

|               | Créez votre compte     |
|---------------|------------------------|
| ACCES CLIENTS |                        |
|               |                        |
|               | CLIENT INSCRIT         |
|               | E-mail                 |
|               | info@fastfabrics.com   |
|               | Mot de passe           |
|               | •••••                  |
|               | ACCEPTER               |
|               | RÉCUPÉRER MOT DE PASSE |

SI VOUS N'ÊTES PAS ENREGISTRER COMME CLIENT, VEUILLEZ REMPLIR LE FORMULAIRE diquez ICI

Saisir votre e-mail et mot de passe pour accéder à la page web

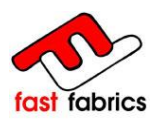

### 3. Page d'accueil du site d'achat on-line Fast Fabrics :

Bienvenue sur votre page d'accueil. Vous pouvez y gérer vos informations personnelles, vos commandes ainsi que vos adresses.

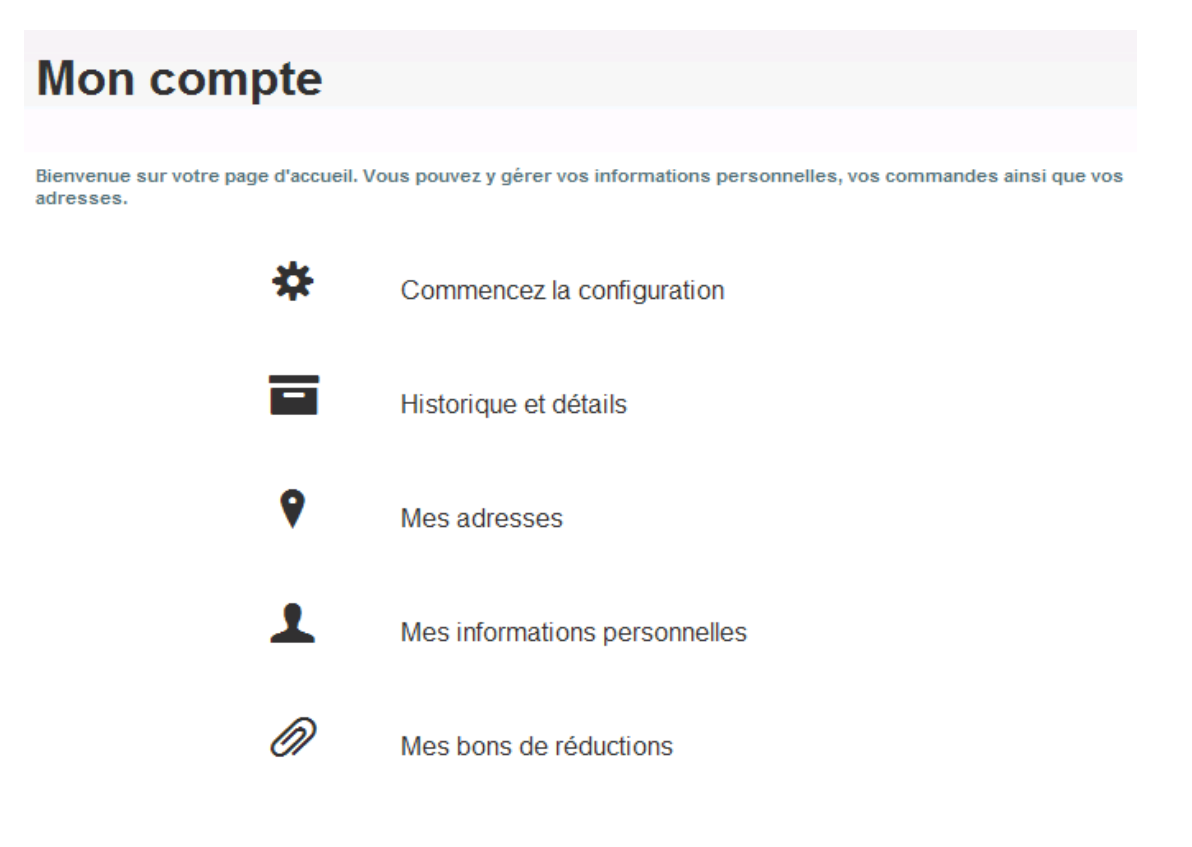

- 1. COMMENCEZ LA CONFIGURATION : À partir d'ici vous pouvez commencer vos achats .
- 2. HISTORIQUE ET DÉTAILS : D'où vous pouvez consulter l'historique de vos commandes.
- 3. MES ADRESSES : Vous pouvez faire ici la gestion des différentes adresses d'envoi. L'adresse de facturation est toujours la même et elle correspond à l'adresse entrée lors de votre inscription sur notre site.
- 4. MES INFORMATIONS PERSONNELLES : Vous pouvez y modifier votre adresse e-mail et votre mot de passe.
- 5. MES BONS DE RÉDUCTIONS : Si vous disposez de bons de réduction, vous pouvez les gérer depuis cette rubrique.
- 6.

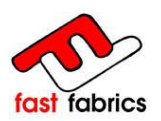

#### 4. Modification de vos informations personnelles :

Vous pouvez modifier votre e-mail et votre mot de passe pour accéder au site d'achat on-line, depuis cette rubrique.

| Champs requis        | a            |   |
|----------------------|--------------|---|
| Civilité             | (* Mr. C Mme |   |
| Prénom               | XAVIER       | • |
| Nom                  | COMAS CALVET | • |
| E-mail               |              | 5 |
| Mot de passe actuel  |              | - |
| Nouveau mot de passe |              |   |
| Confirmation         |              | 1 |

Rappel: si vous avez oublié votre mot de passe, vous pouvez le récupérer en remplissant le champ : Adresse e-mail, et en cliquant sur l'icône "mot de passe oublié".

| Déjà enregistré ? |                       |  |  |  |  |
|-------------------|-----------------------|--|--|--|--|
|                   | Adresse e-mail        |  |  |  |  |
|                   | Mot de passe          |  |  |  |  |
|                   | Identifiez-vous       |  |  |  |  |
| <                 | Mot de passe oublié ? |  |  |  |  |

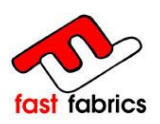

5. Gestion des adresses d'envoi :

Depuis cette rubrique, vous pouvez gérer vos adresses d'envoi, vous pouvez en ajouter si vous ne souhaitez pas recevoir la marchandise à votre adresse de facturation.

Pour ajouter une nouvelle adresse de livraison, cliquez sur l'icône :

#### "Ajouter une adresse "

| DEFECTE            | CASA MEVA            |
|--------------------|----------------------|
| AVIER COMAS CALVET | XAVIER COMAS CALVET  |
| Crta. C-250 km 5   | C MARTÍ BRUGUERA, 30 |
| 17242 QUART        | 17462 BORDILS        |
| France             | Espagne              |
|                    | Mettre à jour        |
| Mettre à jour      | Supprimer            |
| Supprimer          |                      |
|                    |                      |

Rappel: complétez les champs pour enregistrer une nouvelle adresse de livraison et assigner lui un nom afin de pouvoir la réutiliser pour des expéditions à venir.

| Nouvelle adresse                |                                       |
|---------------------------------|---------------------------------------|
| Prénom                          | XAVIER                                |
| Nom                             | COMAS CALVET                          |
| Société                         |                                       |
| Adresse                         | · · · · · · · · · · · · · · · · · · · |
| Adresse (2)                     |                                       |
| Code postal                     | ·                                     |
| Ville                           | · · · · · · · · · · · · · · · · · · · |
| Pays                            | Espagne 💌                             |
| Informations supplémentaires    |                                       |
| Vous devez enregistrer au moins | s un numéro de téléphone              |
| Téléphone fixe                  |                                       |
| Téléphone portable              |                                       |

Rappel: Chaque commande ne peut comporter qu'une seule adresse d'envoi; et nous facturons des frais de port pour toute commande d'une valeur inférieure à 300 €.

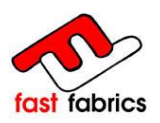

### 6. Saisie des commandes :

**COMMENCEZ LA CONFIGURATION :** Vous pouvez commencer vos achats depuis cette rubrique.

### 6.1 Écran de sélection du produit:

Fast Fabrics dispose d'un large éventail de produits auprès des meilleurs fabricants européens

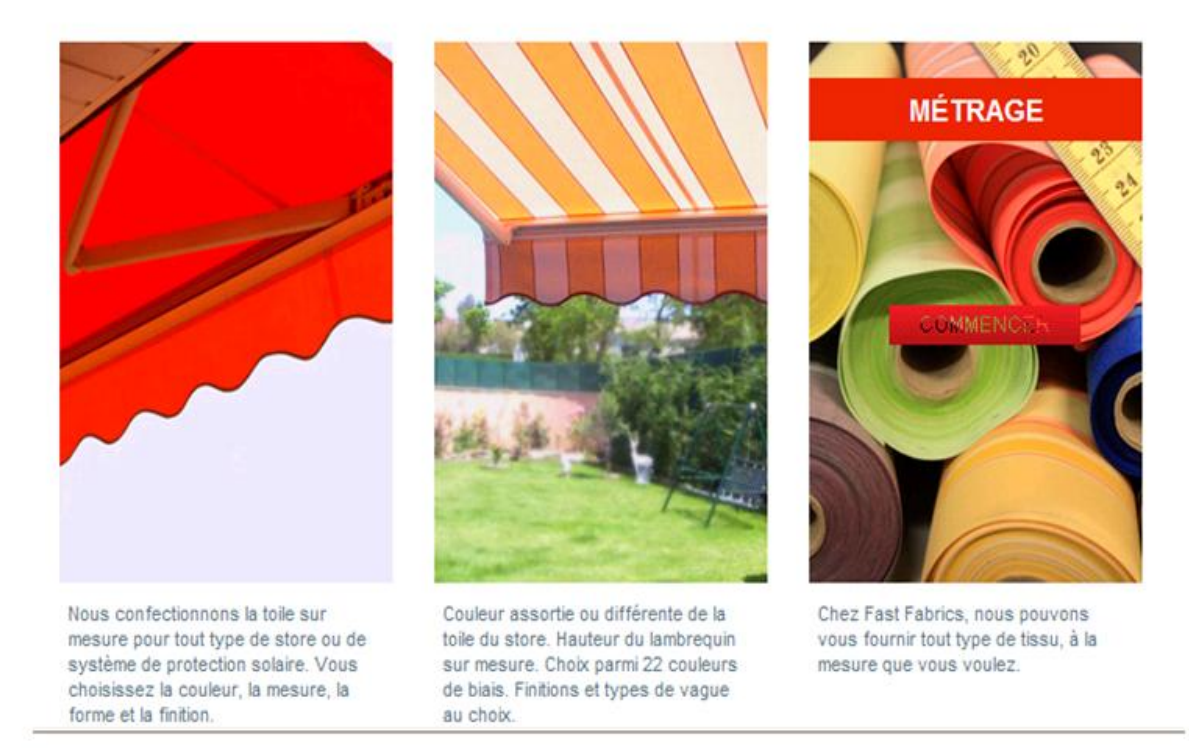

Fast Fabrics permet à ses clients de commander on line les produits suivants:

### Réentoilage

Lambrequin

Métrage

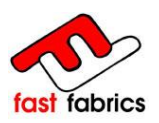

### 6.2 <u>Configuration du réentoilage:</u>

#### 6.2.1 <u>Sélection de la toile:</u>

Pour identifier votre commande, veuillez lui attribuer une référence client.

Cette référence figurera sur l'étiquette du produit fini.

| Référence du client |  |
|---------------------|--|
|                     |  |

<u>Choisir la toile :</u>

Vous avez plusieurs options pour choisir la toile que vous désirez, la forme la plus efficace et rapide de la trouver, c'est en utilisant la référence de la toile.

Recherche libre

8557

Pour saisir le code/référence de la toile vous devez utiliser le champ : RECHERCHE LIBRE.

Vous pouvez trouver les codes références des toiles dans les catalogues des fournisseurs ou bien dans notre page web : CATALOGUE

Voici l'accès direct :

http://www.fastfabrics.com/es/lonas-dickson-sauleda-latim-sattler-ferrari-screen.aspx

Une autre option pour choisir la toile, c'est en filtrant par fabricant et/ou par collection. Cette option peut être plus lente si le filtre n'est pas correctement configuré et que trop de toiles se chargent dans l'écran.

| Recherche orientée |  |  |  |  |
|--------------------|--|--|--|--|
|                    |  |  |  |  |
|                    |  |  |  |  |
|                    |  |  |  |  |

Dans le cas, où vous utilisez la recherche orientée, essayez de filtrer au maximum, pour éviter de surcharger la page.

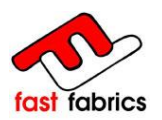

Une fois la recherche orientée faite, plusieurs résultats apparaissent, en plaçant le curseur au-dessus des photos, vous voyez la description et la collection à laquelle la toile appartient.

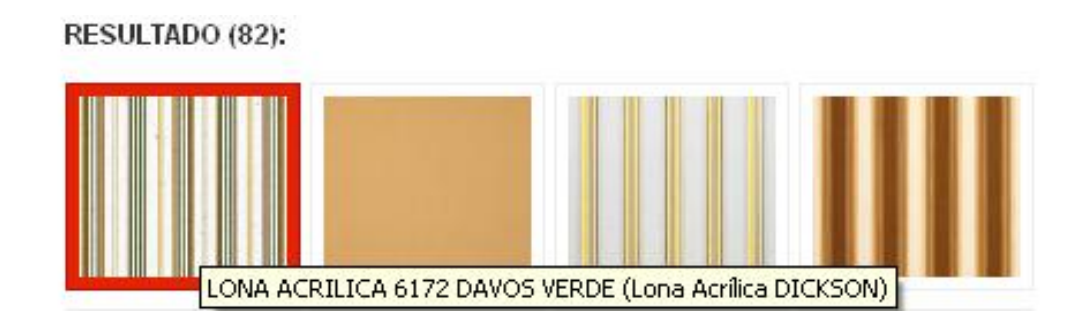

Rappel: si vous ne trouvez pas la toile que vous recherchez, n'hésitez pas à nous contacter et nous vous aiderons à la trouver.

<sup>0</sup> résultats Vous ne trouvez pas la toile que vous cherchez ? +34 972 172 660

Pour sélectionner une toile cliquez sur la photo, elle apparaît alors avec un encadré rouge. (comme celui-ci.)

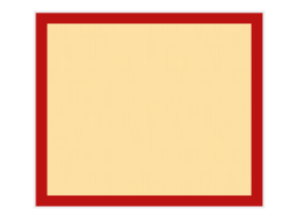

Cliquez sur SUIVANT, pour accéder à l'écran suivant.

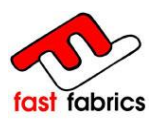

### 6.2.2 Configuration des mesures et finitions de la toile:

#### Indiquer les mesures du réentoilage :

Saisir la largeur (ligne) et l'avancée de la toile, la mesure est indiquée en millimètres.

#### Ces mesures sont avec l'enroulement COMPRIS.

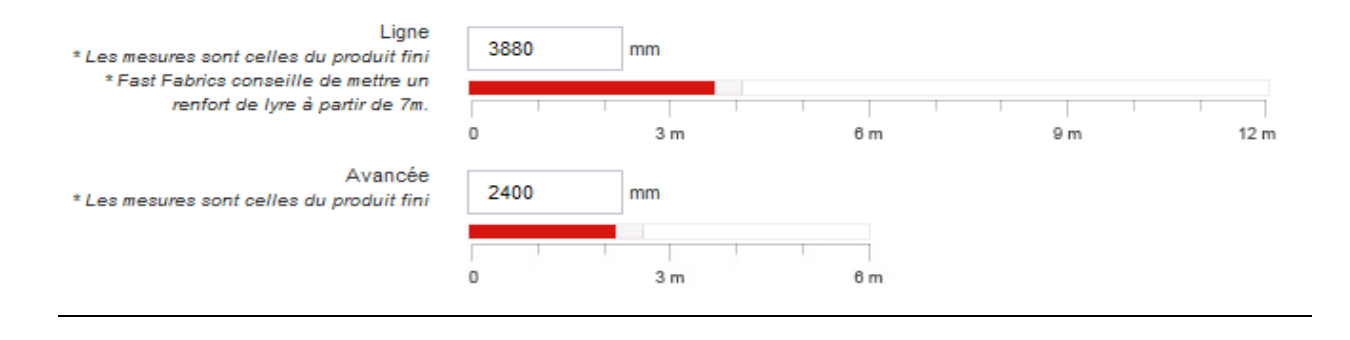

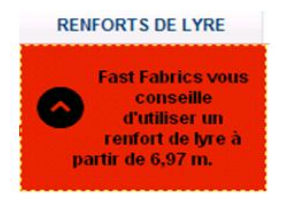

Attention; Fast Fabrics vous conseille d'utiliser un renfort de lyre à partir de 6970 mm de ligne (largeur).

La configuration du renfort de lyre sera présente dans un suivant écran.

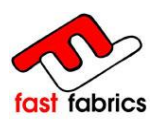

Configurer les finitions du réentoilage :

Pour les finitions, en positionnant le curseur au dessus des images, la description apparaît.

Pour sélectionner la finition, vous devez cocher la finition désirée, elle apparaît alors dans un encadré rouge.

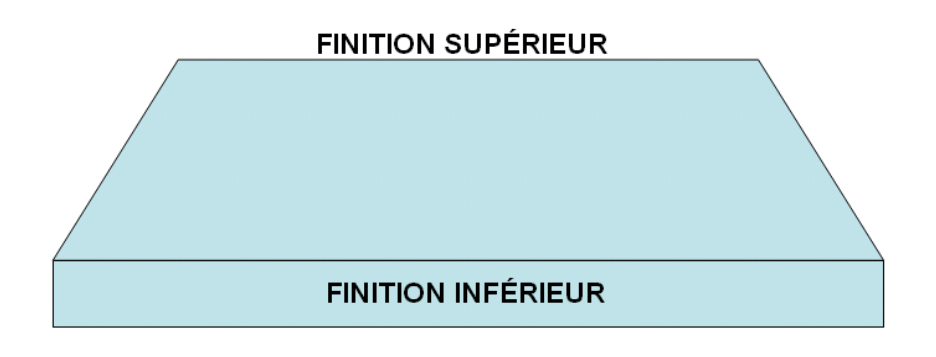

Finition Supérieure, partie supérieure du réentoilage.

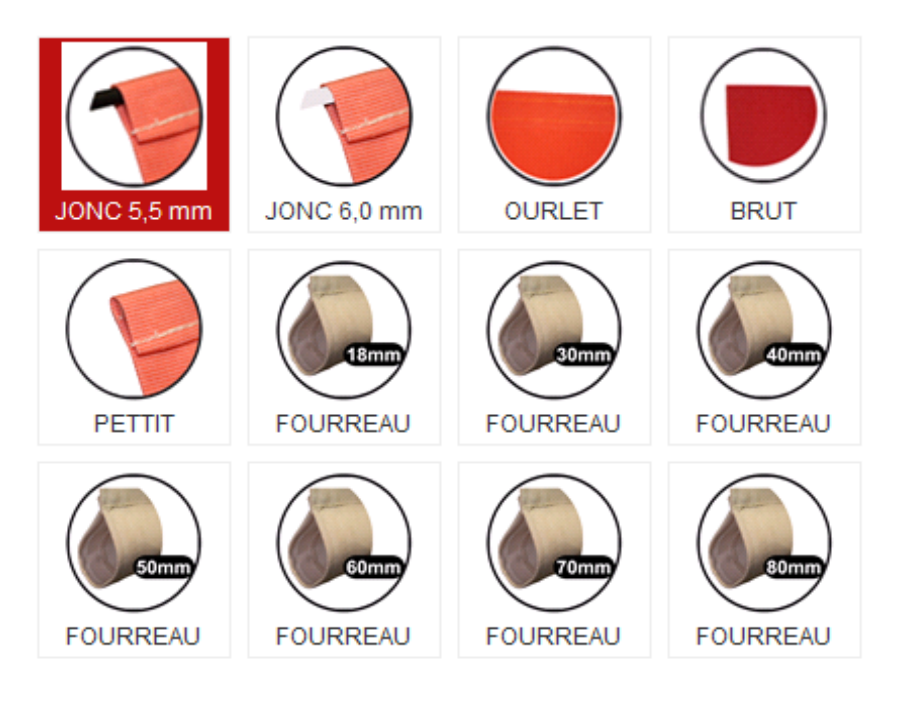

JONC 5,5 mm et 6 mm : ourlet avec jonc inclus

OURLET

BRUT : sans finitions

PETIT OURLET : ourlet sans le jonc

FOURREAU xx : ourlet pour chaque tube

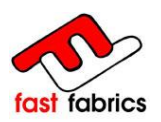

#### Finition Inférieure, partie inférieur du réentoilage.

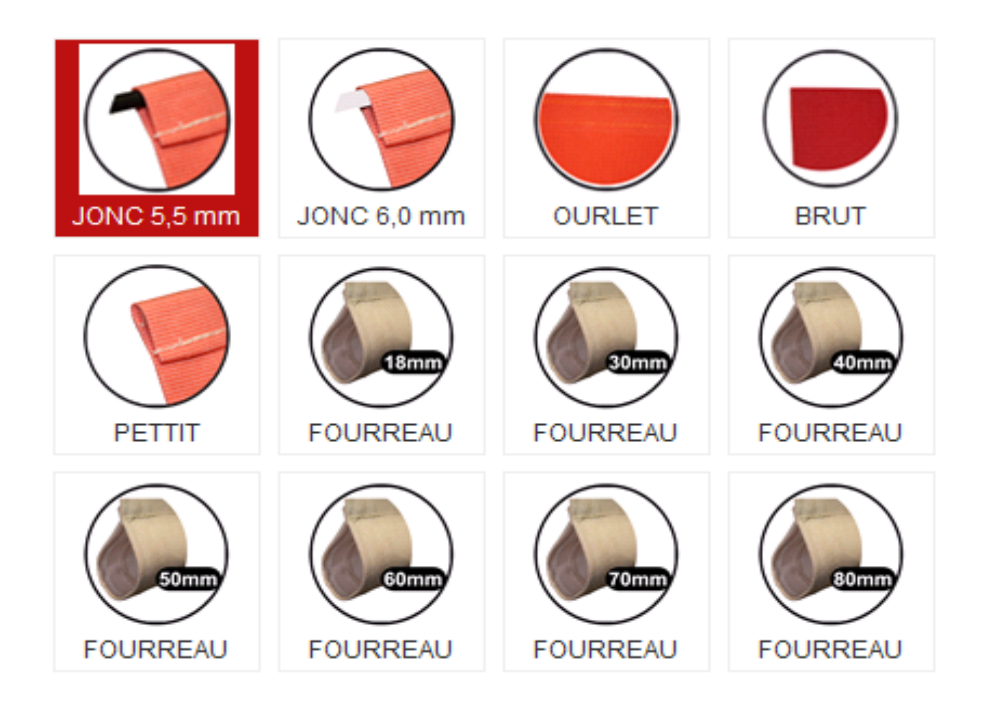

JONC 5,5 mm et 6 mm : Ourlet avec jonc inclus

OURLET

**BRUT** : sans finitions

**PETIT OURLET : ourlet sans le jonc** 

FOURREAU xx : ourlet pour chaque tube

LAMBREQUINT ATTENANT : le lambrequin est cousu au fourreau

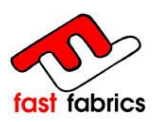

### 6.2.3 Ajouter et configurer le lambrequin:

Lambrequin oui/non:

Nous devons savoir, avant tout, si le réentoilage comporte ou non un lambrequin.

Dans le cas où votre réentoilage ne possède pas de lambrequin, vous indiquerez : NON et vous poursuivrez votre commande en cliquant l'icône Suivant.

Dans le cas où vous souhaitez mettre un lambrequin, vous indiquerez : OUI et vous pourrez configurer votre lambrequin avec les finitions possibles qui s'affiche à l'écran suivant.

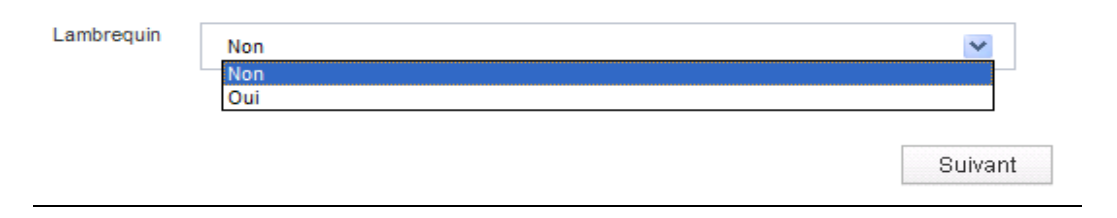

#### **Configuration des finitions :**

Pour les finitions, vous passez la souris sur les images et la description apparaît.

Pour sélectionner la finition, vous cliquez sur la finition désirée et elle apparaîtra avec un encadré rouge.

Finitions du lambrequin :

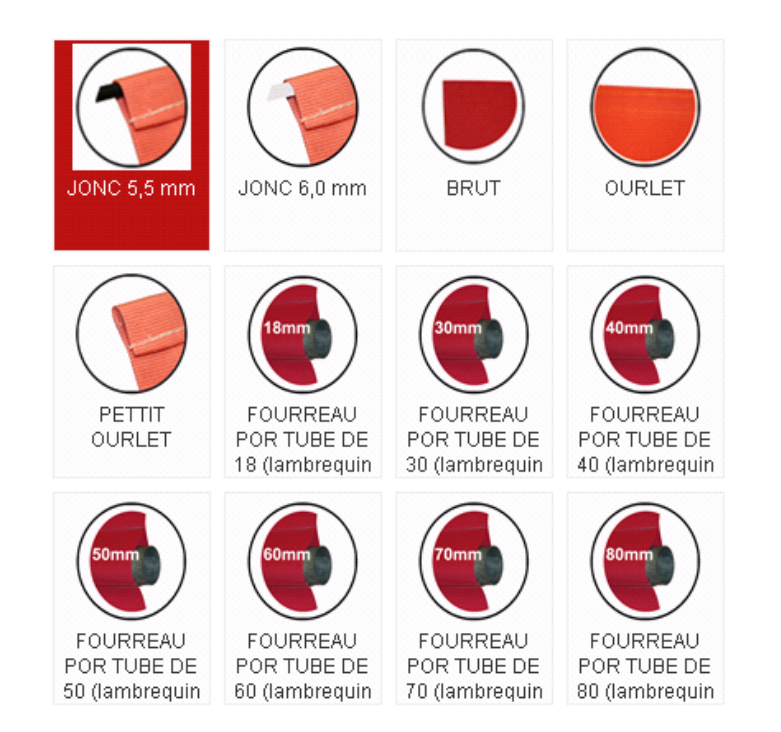

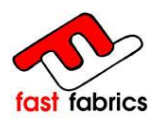

JONC 5,5 mm et 6 mm : Ourlet avec jonc inclus

**BRUT** : sans finitions

OURLET

PETIT OURLET : ourlet sans le jonc

FOURREAU xx ATTENANT (Lambrequin cousu): ourlet pour chaque tube et cousu au lambrequin

#### Hauteur du lambrequin :

Pour indiquer la hauteur du lambrequin, il faut la saisir en millimètres et elle ne doit pas être supérieure à 500mm.

Par défaut la hauteur standard du lambrequin est de 250mm.

| 250 | mm     |        |        |        |       |
|-----|--------|--------|--------|--------|-------|
|     |        |        |        |        |       |
| 0   | 100 mm | 200 mm | 300 mm | 400 mm | 500 m |

#### Sélectionner la finition basse :

Pour choisir la finition basse du lambrequin: par défaut, la finition «Vague n°2 apparaît présélectionnée (vague standard).

Cochez la finition désirée et elle apparaîtra avec un encadré rouge.

Rappel: la finition VAGUE DROITE AVEC PETIT OURLET, ne doit jamais avoir de biais sélectionné.

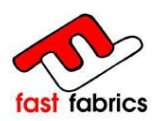

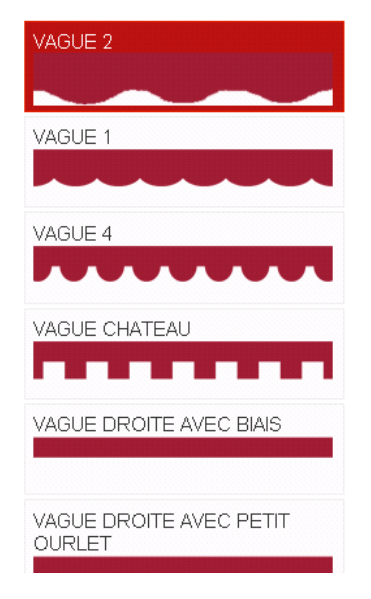

Sélection du BIAIS/GALON:

Choisir le biais/galon pour votre finition basse du lambrequin.

Le BIAIS/GALON choisi apparaîtra avec un encadré rouge.

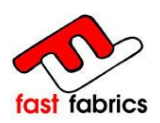

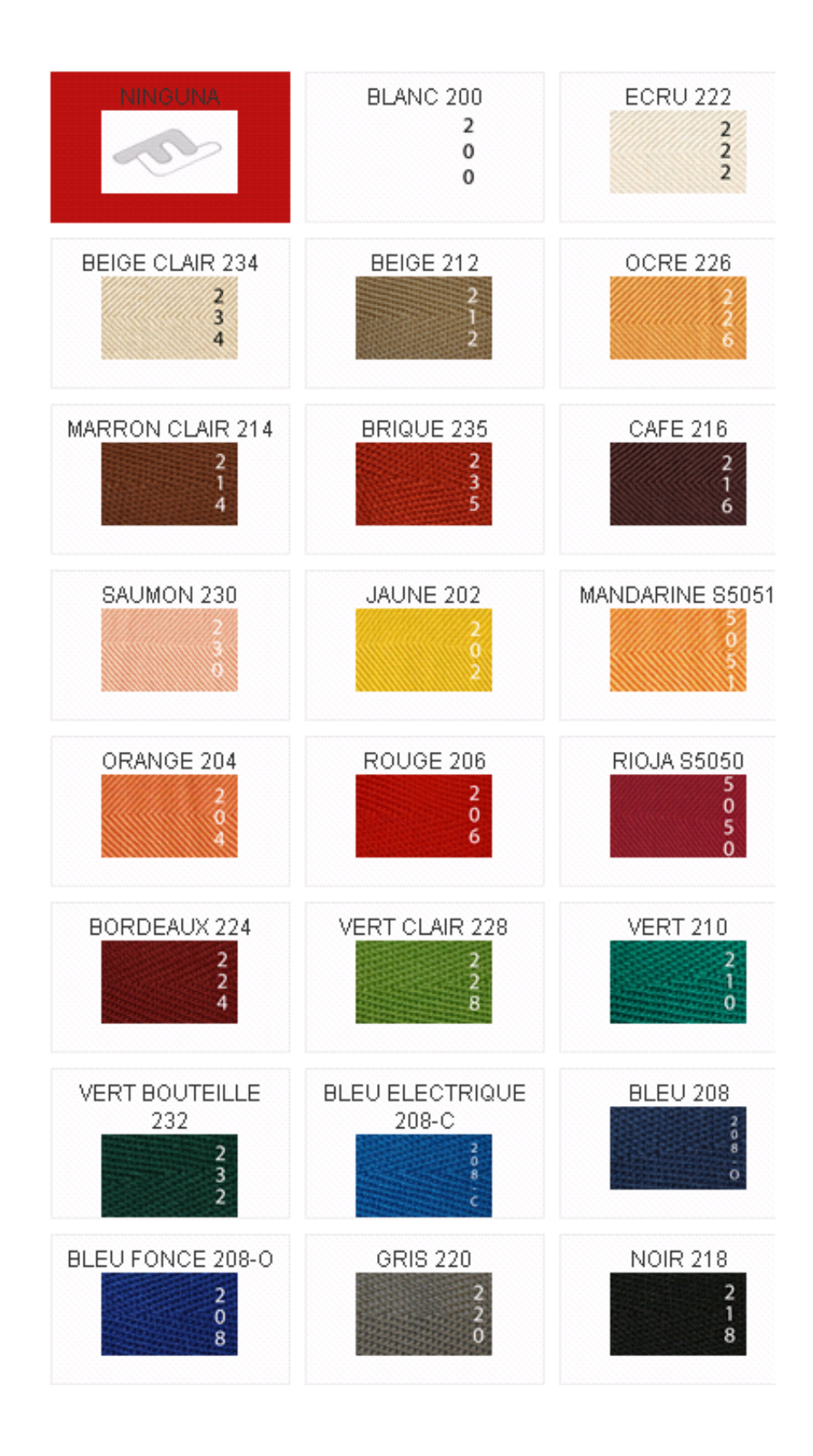

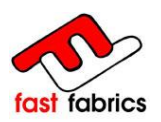

### 6.2.4 <u>Ajouter et configurer le renfort de lyre:</u>

#### Renfort de lyre Oui / Non:

Indiquez si nécessaire les renforts de lyre désirés pour le réentoilage, si ce n'est pas nécessaire mettre le n° 0.

#### FastFabrics vous conseille d'utiliser un renfort de lyre à partir de 6970mm

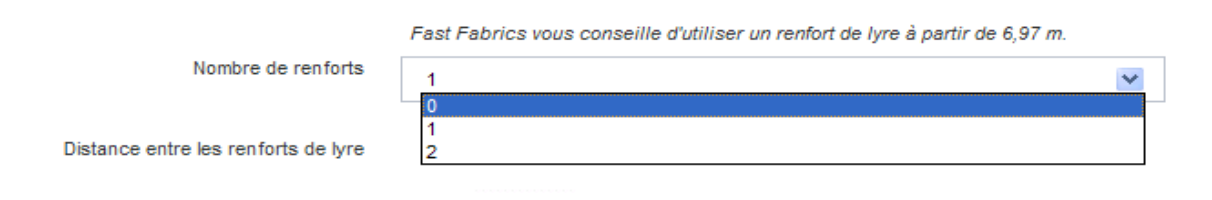

#### Position du renfort de lyre :

Quand on indique 1 ou 2 renforts de lyre, le premier renfort se place automatiquement au centre de la toile, si vous voulez modifier sa position vous pouvez le déplacer avec la souris à la mesure que vous désirez.

Le renfort de lyre se place au centre du réentoilage.

FastFabrics, ne pose jamais de renfort de lyre au niveau de l'union de 2 laizes.

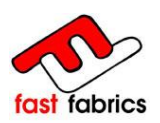

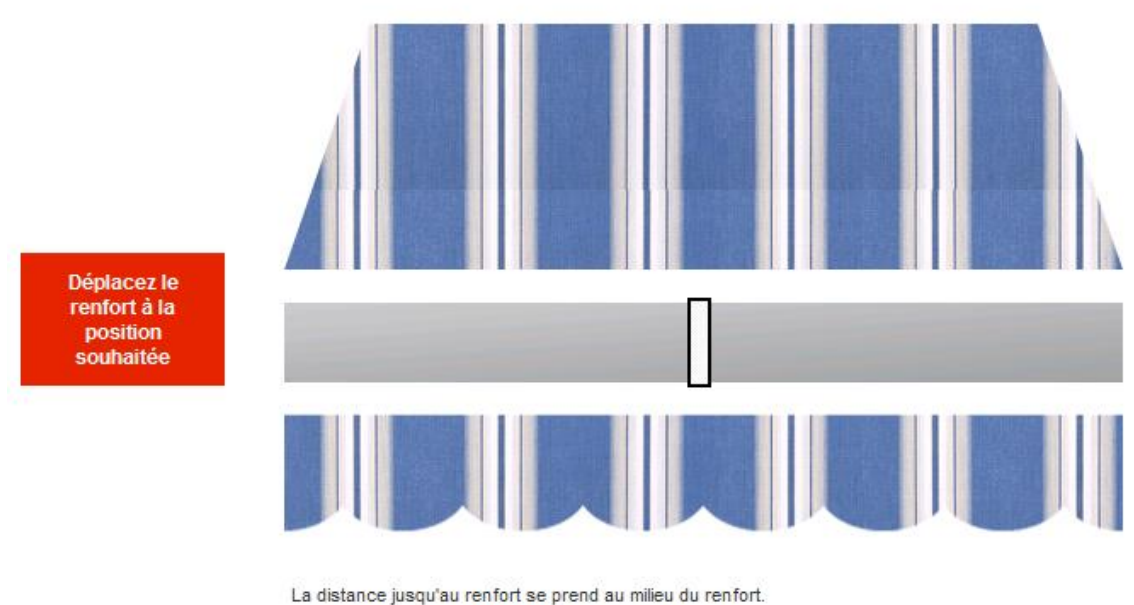

Fast Fabrics ne pose jamais de renfort au niveau de l'union de 2 laizes.

### 6.2.5 Prévisualisation du réentoilage:

Finalement le réentoilage sera visualisé avec toutes les options choisies et affichera **le prix sans TVA et sans remises appliquées.** 

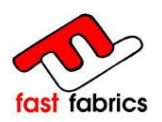

### Prévisualisation de la toile

| Vous pouvez voir le résumé de la configuration de votre produit  |                                                                       |                     |                                        |  |  |  |
|------------------------------------------------------------------|-----------------------------------------------------------------------|---------------------|----------------------------------------|--|--|--|
| Réf. Client<br>Toile AC<br>Fabricant DIC<br>Quantité 1<br>Prix 8 | RYLIQUE 7130 VENEZIA BLEU<br>CKSON<br>8.62 € (TVA et réductions non a | ppliquées)          |                                        |  |  |  |
| Finitions                                                        |                                                                       |                     |                                        |  |  |  |
| Finition supérieure                                              | Finition inférieure                                                   | Finition Lambrequin | Biais / Galon<br>2<br>8<br>6<br>8<br>6 |  |  |  |
| Prévisualisation                                                 | 3010 3,5 1111                                                         | 50NC 5,5 mm         | BELO ELLO MIQUE 200-0                  |  |  |  |
| 2400 mn                                                          |                                                                       | 3480 mm             |                                        |  |  |  |
| 250 mm                                                           |                                                                       |                     |                                        |  |  |  |
| Retourner au configurate                                         | aur                                                                   |                     | Ajouter au panier                      |  |  |  |

Si vous désirez faire un changement dans la configuration du réentoilage, vous pouvez **Retourner au Configurateur** et changer les caractéristiques sélectionnées.

Pour confirmer l'achat, vous devez l'**ajouter au panier,** de cette façon vous aurez déjà cette commande dans le panier en attente de confirmation et d'envoi.

Une fois ajoutée au panier, vous pourrez confirmer la commande ou continuer vos achats pour acheter de ce même produit. Si vous voulez acheter un autre produit, vous devez cliquer sur le menu supérieur PRODUITS.

| « Continuer mes achats | PRODUITS | CONDITIONS | CONTACTER | VOTRE COMPTE |
|------------------------|----------|------------|-----------|--------------|
|                        |          |            |           |              |

### 6.3 <u>Configuration du Lambrequin:</u>

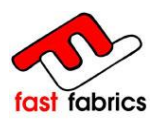

### 6.3.4 Sélection de la toile:

Pour identifier votre commande veuillez lui attribuer une référence client.

Cette référence apparaîtra sur l'étiquette du produit fini.

| Référence du client |  |
|---------------------|--|
|                     |  |

#### Choisir la toile :

Vous avez plusieurs options pour choisir la toile que vous désirez, pour en savoir plus, voir la configuration du réentoilage.

|                                  |                        | Recherche orientée      |                                                                                            |  |
|----------------------------------|------------------------|-------------------------|--------------------------------------------------------------------------------------------|--|
| Recherche lib                    | re                     | Fabricant               | DICKSON                                                                                    |  |
| 8557                             |                        | Collection              | FANTASIA                                                                                   |  |
|                                  |                        |                         |                                                                                            |  |
|                                  |                        |                         |                                                                                            |  |
|                                  |                        |                         | All and a second                                                                           |  |
| mbrequin - C                     | onfiguration           |                         | PANIER -                                                                                   |  |
| and equiline                     | onngulation            |                         | 1xPRODUCTO 86,85 €                                                                         |  |
| figuration des plusieurs options |                        |                         | Expédition         23,00 €           Taxes         0,00 €           Total         109,85 € |  |
|                                  |                        |                         | Les prix sont TTC                                                                          |  |
| TOILE                            | LAMBREQUIN             |                         | Panier Commander                                                                           |  |
| Référence client                 | X0000000000            |                         |                                                                                            |  |
| Quantité                         | 1                      | <b>v</b>                |                                                                                            |  |
| Toile                            | Recherche orientée     | Recherche libre         | ON-LIN                                                                                     |  |
|                                  | Fabricant 💌            | ECRU                    | O Bar                                                                                      |  |
|                                  | Collection             |                         | OUTLET                                                                                     |  |
|                                  |                        |                         | PRIX REDUITS                                                                               |  |
|                                  | RESULTADO (2):         | Suivant                 | MON COMPTE                                                                                 |  |
|                                  |                        |                         | >> Mes commandes                                                                           |  |
|                                  |                        |                         | >> Mes adresses<br>>> Mes données personnelles                                             |  |
|                                  |                        |                         | >> Mes bons de réductions                                                                  |  |
|                                  | ACRYLIQUE 0001 ECRU (T | oile Acrylique DICKSON) | Deconnexion                                                                                |  |

### 6.3.5 Configuration mesures et finitions du lambrequin:

Page 20 / 40

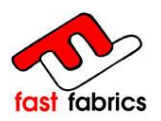

#### Cette option ne sert que pour commander des lambrequins.

Saisir la mesure de la ligne du lambrequin, la mesure doit être indiquée en millimètres.

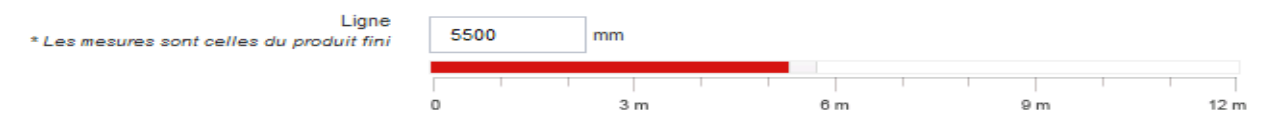

#### **Configuration des finitions :**

Pour les finitions, vous passez la souris sur les images et la description apparaît.

Pour sélectionner la finition, vous cochez la finition désirée et elle apparaîtra avec un encadré rouge.

#### Finitions du lambrequin :

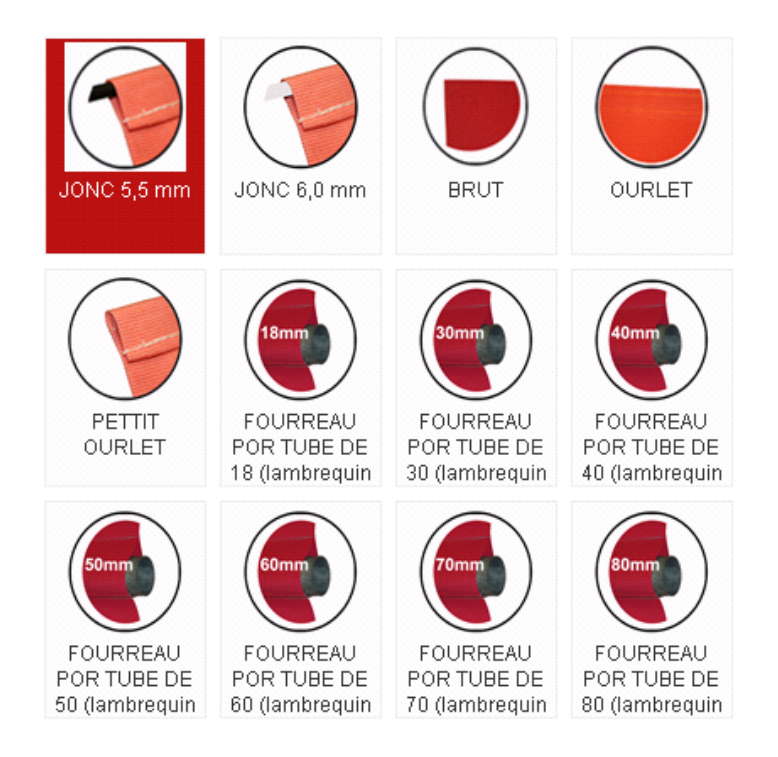

#### JONC 5,5 mm et 6 mm : Ourlet avec jonc inclus

**BRUT** : sans finitions

OURLET

#### **PETIT OURLET : ourlet sans le jonc**

FOURREAU xx ATTENANT (Lambrequin cousu): ourlet pour chaque tube et cousu au lambrequin

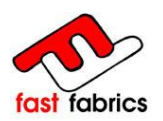

#### Hauteur du lambrequin :

Pour indiquer la hauteur du lambrequin, il faut l'indiquer en millimètres et il ne doit pas être supérieur à 500mm.

Par défaut, la hauteur standard du lambrequin est de 250mm.

| 250 | mm     |        |        |              |
|-----|--------|--------|--------|--------------|
|     |        |        |        |              |
| 0   | 100 mm | 200 mm | 300 mm | 400 mm 500 m |

Sélectionner la finition basse :

Pour choisir la finition basse du lambrequin, par défaut la finition "Vague n°2" est la présélectionnée, cochez la finition désirée et elle apparaîtra avec un encadré rouge.

Rappel: la finition VAGUE DROITE AVEC PETIT OURLET, ne doit jamais avoir de biais sélectionné.

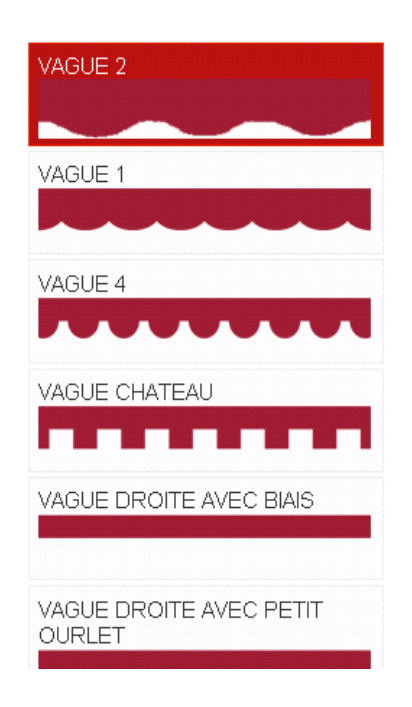

Sélection du BIAIS/GALON:

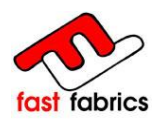

Choisir le biais/galon pour votre finition basse du lambrequin.

Le BIAIS/GALON choisi apparaît avec un encadré rouge.

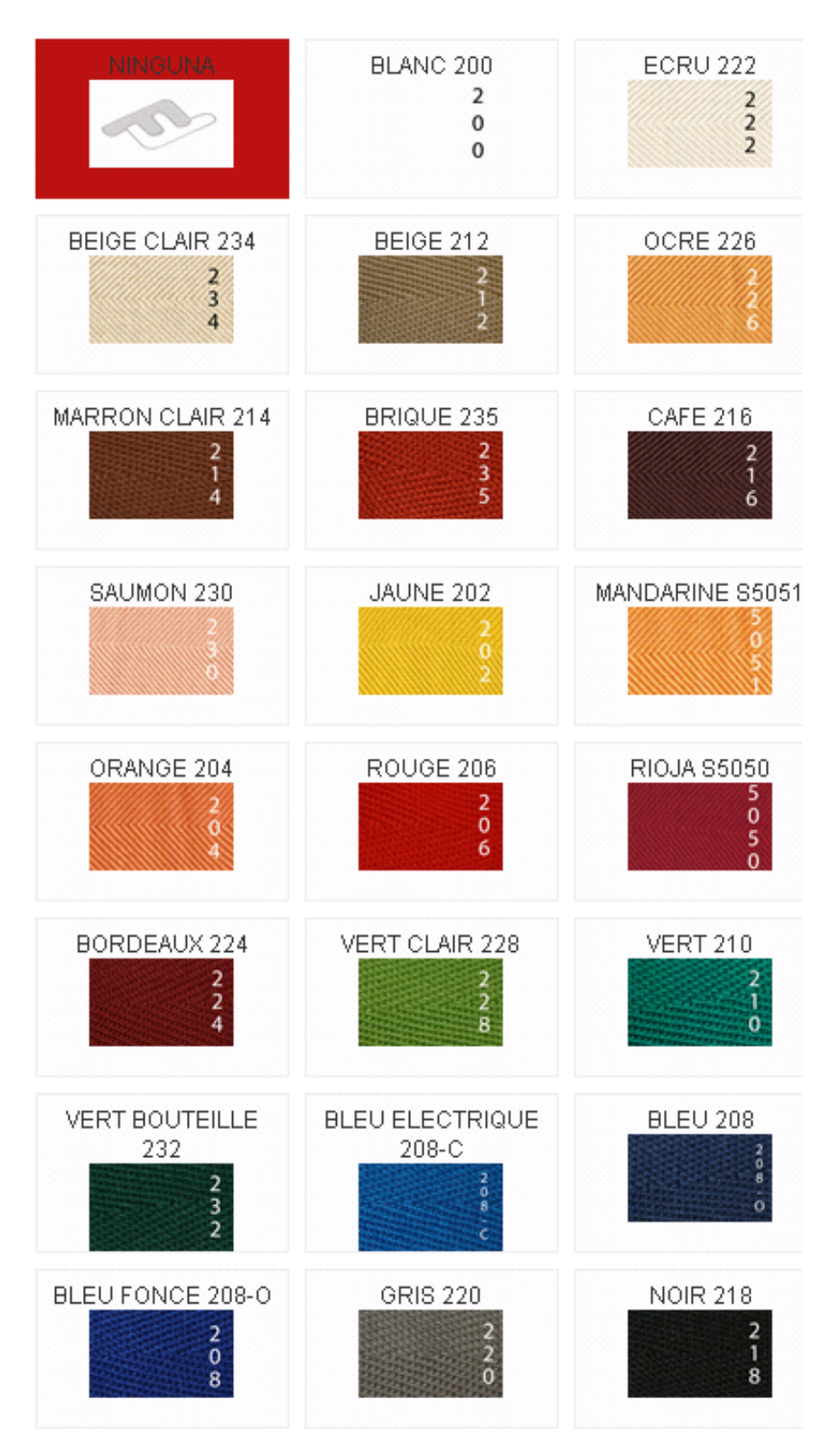

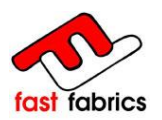

6.3.6 Prévisualisation du lambrequin:

Finalement le lambrequin sera visualisé avec toutes les options choisies et **le prix sans TVA ni remise appliquée** s'affichera.

| Prévis                                        | sualisatio                                                  | n du lamb                              | orequin |                   |
|-----------------------------------------------|-------------------------------------------------------------|----------------------------------------|---------|-------------------|
| Vous pouvez v                                 | oir le résumé de la con                                     | figuration du produit                  |         |                   |
| Réf. client<br>Toile<br>Fabricant<br>Quantité | xxxxxxxxx<br>ACRYLIQUE 6088<br>DICKSON<br>1<br><b>16685</b> | GRIS                                   |         |                   |
| FILA                                          | 40.00 E                                                     | (TVA et remises non appliquée          | s)      |                   |
| Finitions                                     |                                                             |                                        |         |                   |
| Finition d                                    | lu lambrequin                                               | Biais/Galon<br>2<br>2<br>0<br>GRIS 220 |         |                   |
| Prévisualisatio                               | on                                                          |                                        |         |                   |
|                                               |                                                             |                                        | 5500 mm |                   |
|                                               | 250 mm                                                      |                                        |         |                   |
| Retourner a                                   | au configurateur                                            |                                        |         | Ajouter au panier |

Si vous désirez faire un changement dans la configuration du lambrequin, vous pouvez **Retourner au Configurateur** et changer les options sélectionnées.

Pour confirmer l'achat, vous devez l'**ajouter au panier,** de cette façon vous aurez déjà cette commande dans le panier, en attente de confirmation et d'envoi.

Une fois ajoutée au panier, on pourra confirmer la commande ou continuer l'achat de ce même produit, ou si vous voulez acheter un autre produit, vous devez cliquer sur le menu supérieur PRODUITS.

| « Continuer mes achats | PRODUITS | CONDITIONS | CONTACTER | VOTRE COMPTE |
|------------------------|----------|------------|-----------|--------------|
| •                      |          |            |           |              |

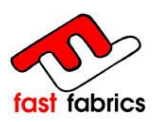

#### 6.4 Configuration du Métrage:

Pour identifier votre commande, veuillez lui attribuer une référence client.

Cette référence apparaîtra sur l'étiquette du produit fini.

| Référence du client |  |
|---------------------|--|
|                     |  |
|                     |  |

#### Indiquer la mesure de la toile :

Saisir la quantité de toile que vous souhaitez en millimètres.

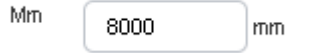

#### Choisir la toile:

Vous avez plusieurs options pour choisir la toile que vous désirez, pour en savoir plus, voir la configuration du réentoilage.

|                     |                    | Recher    | che orientée          |    |
|---------------------|--------------------|-----------|-----------------------|----|
| Recherch            | e libre            | Fabrica   | nt DICKSON 💌          |    |
| 8557                |                    | Collectio | FANTASIA              |    |
| Référence du client | REF. XXXXXXXX      |           |                       |    |
| mm                  | 8000 mm            |           |                       |    |
| Toile               | Recherche orientée | Recl      | herche libre          |    |
|                     | Fabricant SAULEDA  | ⊻ 25      | 74                    |    |
|                     | Collection         | ~         |                       |    |
|                     |                    |           |                       |    |
|                     |                    |           | Résumé / Prévisualise | er |
|                     | RESULTADO (1):     |           |                       |    |
|                     |                    |           |                       |    |

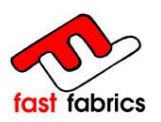

Prévisualisation du métrage :

Finalement, le métrage sera visualisé avec toutes les options choisies et **le prix sans TVA ni remises appliquées** s'affichera.

| Prévis                                                | ualisation du métrage                                                                              |
|-------------------------------------------------------|----------------------------------------------------------------------------------------------------|
| Vous pouvez voi                                       | ir le résumé de la configuration de votre produit                                                  |
| Réf. Client<br>Toile<br>Fabricant<br>Quantité<br>Prix | REF. XXXXXX<br>ACRYLIQUE 2574 PISCIS<br>SAULEDA<br>1<br>62.52 € (TVA et réductions non appliquées) |
| Prévisualisation                                      | 1                                                                                                  |
|                                                       | 8000 mm                                                                                            |
|                                                       |                                                                                                    |
| Retourner au                                          | configurateur Ajouter au panier                                                                    |

Si vous désirez faire un changement dans la configuration du lambrequin, vous pouvez **Retourner au Configurateur** et changer les options sélectionnées.

Pour confirmer votre achat, vous devez l'**ajouter au panier,** de cette façon, vous aurez déjà cette commande dans le panier, en attente de confirmation et d'envoi.

Une fois ajoutée au panier, vous pourrez confirmer la commande ou continuer l'achat de ce même produit, ou si vous voulez acheter un autre produit, vous devez cliquer sur le menu supérieur PRODUITS.

| « Continuer mes achats | PRODUITS | CONDITIONS | CONTACTER | VOTRE COMPTE |
|------------------------|----------|------------|-----------|--------------|
| -                      |          |            |           |              |

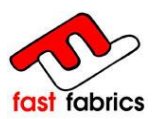

#### 6.5 Menu Latéral au Panier :

A tout moment, vous pouvez accéder au menu latéral au panier où vous pouvez supprimer un produit ou aller à l'écran de confirmation de commande.

| PANIER 🔺                           |           |  |  |
|------------------------------------|-----------|--|--|
| 1x <b>PRODUCTO</b>                 | 86,85€ m  |  |  |
| 1xxxxxxxxxxxx                      | 45,75€ mm |  |  |
| Expédition                         | 23,00 €   |  |  |
| Taxes                              | 0,00 €    |  |  |
| Total                              | 155,60 €  |  |  |
| Les prix sont TTC Panier Commander |           |  |  |

Les prix qui apparaissent dans le PANIER comprennent déjà les remises déduites.

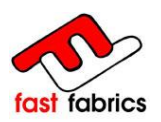

#### 7. Confirmation de la Commande :

Quand vous avez fini vos achats, cliquez sur **suivant** pour terminer votre commande et la transmettre à FastFabrics.

A ce moment de la commande, vous pourrez encore éliminer et modifier la quantité des produits que vous avez dans votre panier.

Vous pourrez également visualiser la quantité restante pour obtenir les frais de port gratuits.

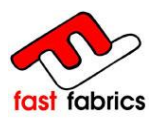

| Produit          | Descript            | ion                                                | Prix unitaire | Qté                 | Total   |
|------------------|---------------------|----------------------------------------------------|---------------|---------------------|---------|
|                  | PRODUC<br>BLEU) L:  | FO (ACRYLIQUE 7130 VENEZIA<br>3480 mm x S: 2400 mm | 86,85€        | <b>□</b> <u>+</u> 1 | 86,85€  |
|                  | xxxxxxxx<br>5500 mm | xxx (ACRYLIQUE 6088 GRIS) L:<br>x S: mm            | 45,75€        | i∎ = 1              | 45,75€  |
|                  |                     |                                                    | Tota          | I produits TTC :    | 132,60€ |
|                  |                     |                                                    | Total f       | frais de port TTC : | 23,00€  |
|                  |                     |                                                    |               | Total HT :          | 155,60€ |
|                  |                     |                                                    |               | Total taxes :       | 0,00€   |
|                  |                     |                                                    |               | Total TTC :         | 155,60€ |
| ons de<br>Ajoute | e réduction<br>er   | Code :                                             |               |                     |         |
|                  | DEFECTE             |                                                    | DEFECTE       |                     |         |
|                  | XAVIER COMAS (      | CALVET                                             | XAVIER COMAS  | CALVET              |         |
|                  |                     |                                                    |               |                     |         |

Dans le cas où vous auriez plus d'une adresse d'envoi, cliquez sur l'icône: **Ajoutez une nouvelle adresse,** et l'écran de gestion des adresses s'ouvrira pour y rajouter la nouvelle. Rappelez vous d'attribuer un nom a chaque adresse pour mieux les identifier.

Vous n'avez pas la possibilité de changer l'adresse de facturation, FAST FABRICS ne facture qu'à une seule adresse, celle que vous avez indiquée, lors de l'ouverture de votre compte chez nous.

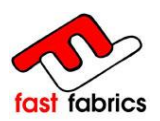

| Adresses                                                                                       |                                       |
|------------------------------------------------------------------------------------------------|---------------------------------------|
| <u>Résumé</u> Identifie:                                                                       | z-vous Adresse Frais de port Paiement |
| Choisissez une adresse de livraison : DEFECTE<br>Choisissez une adresse de facturation DEFECTE |                                       |
| Votre adresse de livraison                                                                     | Votre adresse de facturation          |
| XAVIER COMAS CALVET                                                                            | XAVIER COMAS CALVET                   |
|                                                                                                |                                       |
|                                                                                                |                                       |
|                                                                                                |                                       |
|                                                                                                |                                       |
| Mettre à jour                                                                                  | Mettre à jour                         |
|                                                                                                |                                       |
| Ajoutez une nouvelle adresse                                                                   |                                       |
| Si vous souhaitez ajouter un commentaire concernant vo                                         | otre commande, merci de l'écrire ici. |
|                                                                                                |                                       |
| « Précédent                                                                                    | Suivant »                             |

De cette même rubrique, vous pouvez ajouter un commentaire concernant la commande réalisée. Fast Fabrics recevra ce commentaire par mail lors de la réception de votre commande chez nous.

Pour continuer, cliquer sur SUIVANT.

Tout d'abord vous devez accepter les conditions générales de ventes, vous pouvez les visualiser dans cette rubrique, ou en cliquant sur CONDITIONS, dans la barre supérieure du menu.

Conditions générales de vente

J'ai lu les conditions générales de vente et y adhère sans réserve. (lire)

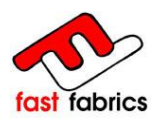

| PRODUITS | CONDITIONS | CONTACTER | VOTRE COMPTE | PANIER : ( 2 PRODUITS 132,60 € ) |
|----------|------------|-----------|--------------|----------------------------------|
|          |            |           |              |                                  |

Si le montant de la commande est inférieur à 300,00 €, le prix total des ports (23 €) s'ajoutera au total de votre commande.

| Fra                         | is de po                                                                                              | rt                                             |                                                                    |                                      |               |                     |  |
|-----------------------------|----------------------------------------------------------------------------------------------------|------------------------------------------------|--------------------------------------------------------------------|--------------------------------------|---------------|---------------------|--|
|                             | E                                                                                                    | Résumé                                         | Identifiez-vous                                                    | Adresse                              | Frais de port | Paiement            |  |
| onditio                     | ons générales de ven                                                                                  | nte                                            |                                                                    |                                      |               |                     |  |
| onditio                     | ons générales de ver<br>es conditions généra<br>sez votre mode de liv                                 | nte<br>les de vente<br>vraison                 | e et y adhère sans rés                                             | ve. <u>(lire)</u>                    |               | Driv                |  |
| onditio<br>✓ J'ai<br>hoisis | ons générales de ver<br>es conditions généra<br>sez votre mode de liv<br>Transporteur<br>Fast Fabrics | nte<br>les de vente<br>vraison<br>Info<br>Dist | e et y adhère sans rés<br>ormations<br>tributeur oficial de stores | ve. <u>(lire)</u><br>s. De 48h a 72h |               | Ргіх<br>23,00 € ТТС |  |

Pour continuer, cliquez sur SUIVANT.

Choisissez le mode de paiement que vous désirez.

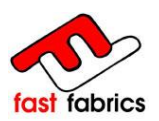

### Choisissez votre mode de paiement

Résumé Identifiez-vous

Adresse Fr

Frais de port Paiement

Merci de choisir votre mode de paiement afin de régler la somme de 155,60 € TTC

| Payer par virement       | bancaire (traitement plus long)          |
|--------------------------|------------------------------------------|
| MasterCard VISAT Maestro | Paiement par carte bancaire via Servired |
| « Précédent              |                                          |

#### Paiement par virement bancaire :

<u>a</u>

Quand vous choisissez de faire le paiement par virement bancaire, vous devez cliquer sur l'icône JE CONFIRME MA COMMANDE

| Je confirme ma commande                                                          |                         |
|----------------------------------------------------------------------------------|-------------------------|
| Récapitulatif de commande                                                        |                         |
| Résumé Identifiez-vous Adresse                                                   | Frais de port Paiement  |
| Paiement par virement bancaire                                                   |                         |
| Vous avez choisi de régler par virement bancaire.                                |                         |
| 155,00 € TTC<br>Nos coordonnées bancaires seront affichées sur la page suivante. |                         |
| Merci de confirmer votre commande en cliquant sur « Je confirme ma command       | le ».                   |
| Autres moyens de paiement                                                        | Je confirme ma commande |

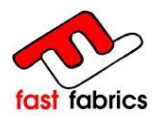

Votre commande a bien été enregistrée. Fast Fabrics est maintenant en attente de votre paiement.

Voici les différentes options pour faire le virement :

Depuis L'Espagne : CaixaBank 2100-0002-50-0201734330

Depuis la France : CIC IberBanco BIC/SWIFT CMCIFRPP IBAN: FR76 4119-9110-54-0002507450143

Autres pays: CaixaBank BIC/SWIFT CAIXESBBXXX IBAN: ES07 2100-0002-50-0201734330

Pour que nous puissions lancer la confection de votre commande avant la réception de la somme sur nos comptes, vous pouvez nous faire parvenir votre justificatif de paiement à l'adresse suivante : <u>info@fastfabrics.com</u>. N'oubliez pas d'indiquer la référence de votre commande dans le concept de votre virement.

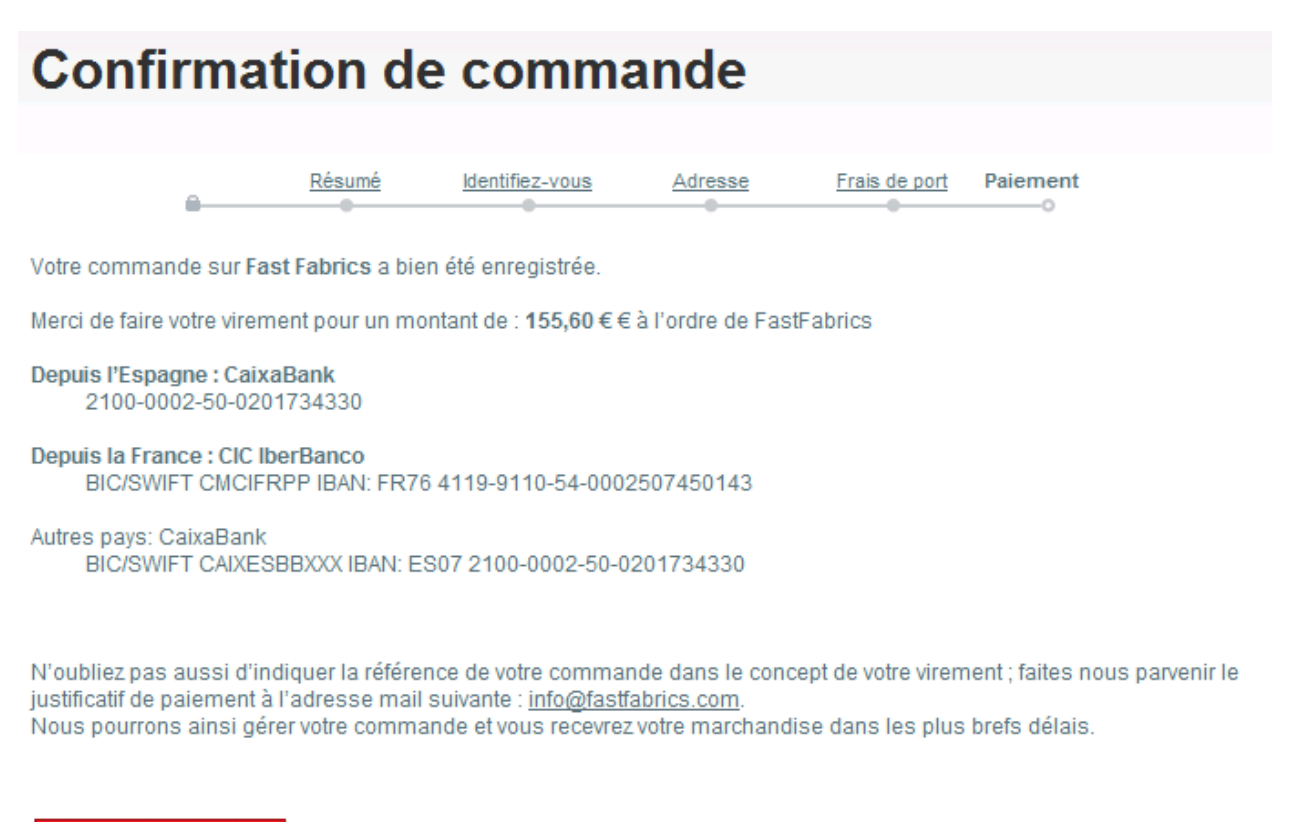

Retour aux commandes

Vous allez recevoir un e-mail pour vous rappelez de faire le virement bancaire pour que votre commande puisse être débloquée.

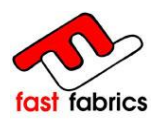

#### Paiement par Carte Bancaire :

La plateforme de paiement de notre entité bancaire s'ouvre. Vous devez y remplir les champs suivants : N° CARTE BLEU, DATE DE VALIDITE et CODE DE SÉCURITÉ.

Une fois le paiement réalisé, vous recevrez un SMS de confirmation.

| /ber/pac                                           | 🛪 Comercia Global Payments                                                                                                    | Aviso legal | 08.11.12   |
|----------------------------------------------------|----------------------------------------------------------------------------------------------------|-------------|------------|
|                                                    | Auros                                                                                                    | VISA        | VISA       |
| Pago a favor de:                                   |                                                                                                    |             | alds (Muse |
| Fast Fabrics                                       |                                                                                                    |             |            |
| Pago con tarjeta                                   |                                                                                                    |             |            |
| Datos del pedido                                   |                                                                                                    |             |            |
| Num Pedido                                         | Importe total                                                                                                    |             |            |
| 000001433555                                       | 228,57 Euros                                                                                                    |             |            |
| Introduzca el número de<br>Se aceptan como medio ( | tarjeta (sin espacios en blanco) con la cual desea realizar la operación.<br>de pago las tarjetas MasterCard, Visa, además de cualquier tarjeta de "la Caixa". |             |            |
| Fecha de caducidad:                                | Mes 01 V Año 12 V                                                                                                    |             |            |
| Cód. Seguridad                                     |                                                                                                    |             |            |
|                                                    | Continuar Cancelar                                                                                                    |             |            |
| MasterCard.<br>SecureCode.                         | Verified by<br>VISA                                                                                                    |             |            |
| learn more                                         | loars more                                                                                                    |             |            |

Le traitement de votre commande sera plus rapide si vous payez par carte bancaire.

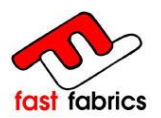

Une fois votre commande confirmée, vous recevrez un e-mail de résumé de votre commande.

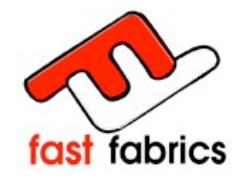

Hola XAVIER COMAS CALVET, gracias por comprar en Fast Fabrics.

Detalles del Pedido

Pedido: #000074 realizado el 08/11/2012 12:41:32 Forma de Pago: Trasferencia bancaria

| Referencia             | Producto                                                                           | Precio Unidad | Cantidad   | Precio Total |
|------------------------|------------------------------------------------------------------------------------|---------------|------------|--------------|
| reference du<br>client | reference du client (LONA<br>ACRILICA 8606 PARME OLIVA)<br>L: 3480 mm x S: 2400 mm | 86,85€        | 1          | 86,85€       |
| reference du<br>client | reference du client (LONA<br>ACRILICA 0001 ECRU<br>(BLANCO)) L: 5500 mm x S: mm    | 45,75€        | 1          | 45,75€       |
| reference du<br>client | reference du client (PVC ROJO<br>(005)) L: 3280 mm x S: 1200 mm                    | 72,97€        | 1          | 72,97€       |
|                        |                                                                                    |               | Productos  | 205,57€      |
|                        |                                                                                    |               | Descuentos | 0,00€        |
|                        |                                                                                    |               | Envios     | 23,00€       |
|                        |                                                                                    |               | TOTAL      | 228,57€      |
| Shinning               |                                                                                    |               |            |              |
| Shipping               |                                                                                    |               |            |              |
| Transporte: Fa         | ast Fabrics                                                                        |               |            |              |

Quand nous aurons reçu votre virement bancaire, vous recevrez un e-mail vous stipulant que votre commande est entrée en production.

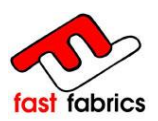

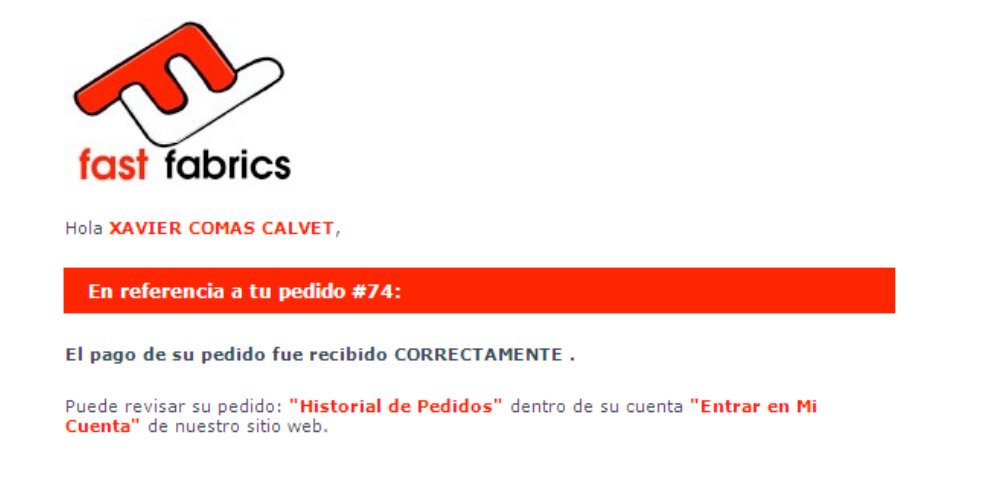

### **ATENTION:**

Votre panier est propre à un utilisateur et à un ordinateur. Il se vide seulement lorsque vous confirmez votre commande ou lorsque vous sortez de la page en utilisant l'icône SORTIR.

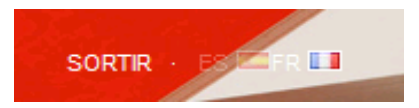

Si vous fermez cet écran en utilisant la X du navigateur explorer, le panier ne se videra pas, et il sera à nouveau accessible, en utilisant le même utilisateur et le même ordinateur.

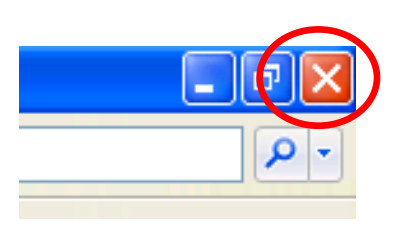

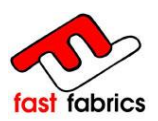

### 8. <u>Historique des Commandes :</u>

Depuis le menu latéral, **MON COMPTE**, ou depuis le menu supérieur  $\rightarrow$  **VOTRE COMPTE**  $\rightarrow$  **Historique et détails**, vous pouvez accéder à l'historique de vos commandes.

| MON COMPTE                                                                   |          |            |           |              |
|------------------------------------------------------------------------------|----------|------------|-----------|--------------|
| >> Mes commandes<br>>> Mes adresses                                          | S        |            |           |              |
| <ul> <li>Mes données personnelles</li> <li>Mes bons de réductions</li> </ul> | PRODUITS | CONDITIONS | CONTACTER | VOTRE COMPTE |
| Déconnexion                                                                  |          |            | Carth     |              |

### Historique de vos commandes

Vous trouverez ici vos commandes passées depuis la création de votre compte.

| Commande        | Date       | Prix total | Paiement                 | Statut                                          | Commande |                |
|-----------------|------------|------------|--------------------------|-------------------------------------------------|----------|----------------|
| n°901250002     | 29/11/2012 | 155,60€    | Virement Bancaire        | En attente du paiement par virement<br>bancaire | -        | <u>détails</u> |
| <u>n°000085</u> | 21/11/2012 | 164,12€    | Virement Bancaire        | En attente du paiement par virement<br>bancaire | -        | <u>détails</u> |
| <u>n°000081</u> | 09/11/2012 | 1 645,32€  | Virement Bancaire        | En attente du paiement par virement<br>bancaire | -        | <u>détails</u> |
| <u>n°000080</u> | 09/11/2012 | 714,75€    | Trasferencia<br>bancaria | En attente du paiement par virement<br>bancaire | -        | <u>détails</u> |
| <u>n°000079</u> | 09/11/2012 | 916,40€    | Trasferencia<br>bancaria | En attente du paiement par virement<br>bancaire | -        | <u>détails</u> |
| <u>n°000076</u> | 08/11/2012 | 108,26€    | Virement Bancaire        | En attente du paiement par virement<br>bancaire | -        | <u>détails</u> |
| <u>n°000074</u> | 08/11/2012 | 228,57€    | Trasferencia<br>bancaria | Paiement accepté                                | DF       | <u>détails</u> |
| <u>n°000072</u> | 05/11/2012 | 868,96€    | Virement Bancaire        | En attente du paiement par virement<br>bancaire | -        | <u>détails</u> |
| <u>n°000071</u> | 30/10/2012 | 57,99€     | Servired                 | Livré                                           | DDF      | <u>détails</u> |
| <u>n°000062</u> | 24/10/2012 | 438,79€    | Virement Bancaire        | En attente du paiement par virement<br>bancaire | -        | <u>détails</u> |

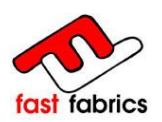

Dans l'historique des commandes, vous pouvez consulter le détail de vos commandes

| Command<br>Transporte<br>Mode de p | e : n°000081<br>eur : Fast Fabr<br>aiement : Vire | ics<br>ment Bancaire                                             |                   |            |                     |               |
|------------------------------------|---------------------------------------------------|------------------------------------------------------------------|-------------------|------------|---------------------|---------------|
|                                    | Comman                                            | de                                                               | Livraison         | 1          |                     |               |
|                                    | XAVIER CO                                         | MAS CALVET                                                       | XAVIER CO         | MAS CAL    | /ET                 |               |
|                                    | Référence                                         | Produit                                                          |                   | Quantité   | Prix unitaire       | Prix total    |
|                                    | 8813<br>PAVOT                                     | 8813 PAVOT (ACRYL HAUTE GAMME<br>MARRON) L: 8800 mm x S: 4520 mm | 8813 PAVOT        | 2          | 822,66 €            | 1 645,32<br>€ |
|                                    |                                                   |                                                                  |                   | Tot        | al produits TTC: "  | 1 645,32 €    |
|                                    |                                                   |                                                                  |                   | То         | tal frais de port 1 | TTC: 0,00 €   |
|                                    |                                                   |                                                                  |                   |            | Total : '           | 1 645,32€     |
| Ajouter un<br>Si vous vou          | message :<br>lez nous laisse                      | r un message à propos de votre command                           | le, merci de l'éc | crire ici. |                     |               |

Vous pouvez aussi télécharger le fichier en format PDF (<u>http://get.adobe.com/es/reader/</u>) lorsque Fast Fabrics vous a confirmé le paiement de la commande.

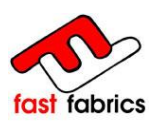

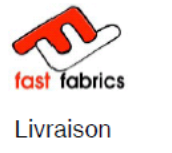

XAVIER COMAS CALVET

Commande n° FA000015

Facturation XAVIER COMAS CALVET

| Commande n° FA000015 du 30/10/2012 |                |                       |  |  |  |
|------------------------------------|----------------|-----------------------|--|--|--|
| Commande n° 000071                 | Transporteur : | Méthode de paiement : |  |  |  |
| Date d'expédition : 08/11/2012     | Fast Fabrics   | Servired              |  |  |  |

| Description                                                | Référence     | Prix unitaire  | Oté           | Total   |
|------------------------------------------------------------|---------------|----------------|---------------|---------|
| Cocomputing                                                |               | · · · · · ·    |               |         |
| PAGO VISA BAMBALINA (ACRYLIQUE ROUGE N) L: 2300 mm x S: mm | PAGO VISA BAI | MBALINA 34,99€ | 1             | 34,99 € |
|                                                            |               | Total p        | roduits HT :  | 34,99 € |
|                                                            |               | Total pr       | oduits TTC :  | 34,99 € |
|                                                            |               | Total expéd    | ition (TTC) : | 23,00 € |
|                                                            |               |                | Total HT :    | 57,99€  |
|                                                            |               |                | Total TTC :   | 57,99€  |

### 9. <u>Questions Fréquentes:</u>

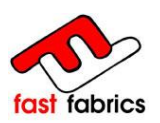

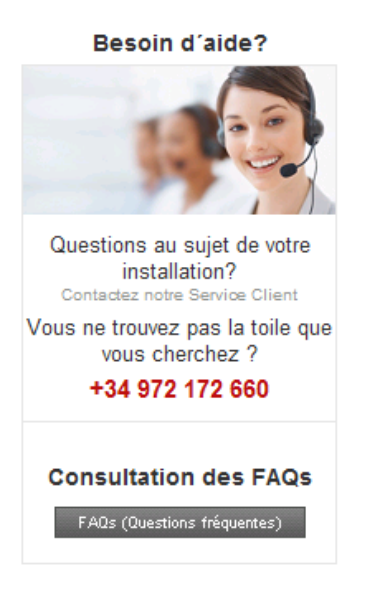

### 10. Aide et Utilités:

Les navigateurs, ont pour habitude de garder les données antérieurement entrées dans chaque case.

Si ces données vous gênent, vous pouvez les sélectionner et les supprimer avec la touche SUPR de votre clavier.

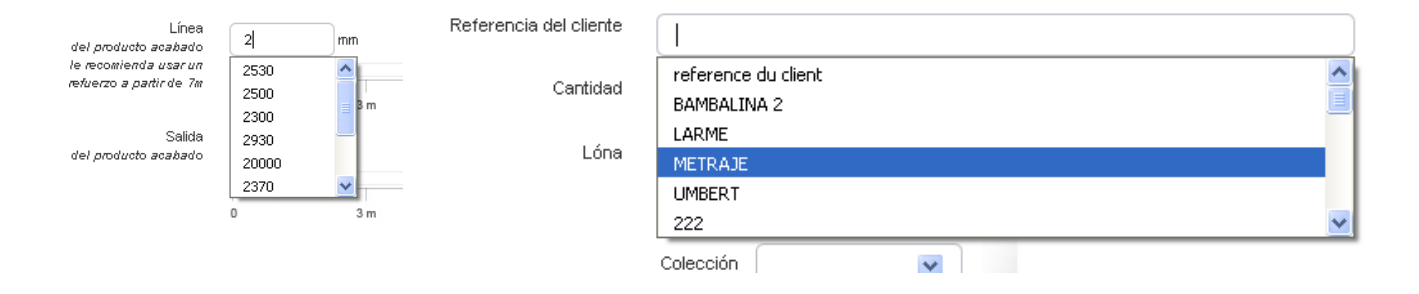